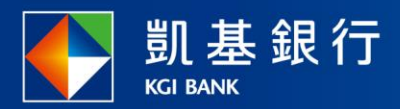

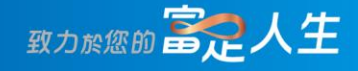

## 凱基行動銀行

臺幣約定帳戶設定使用指南

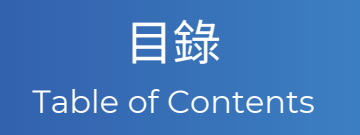

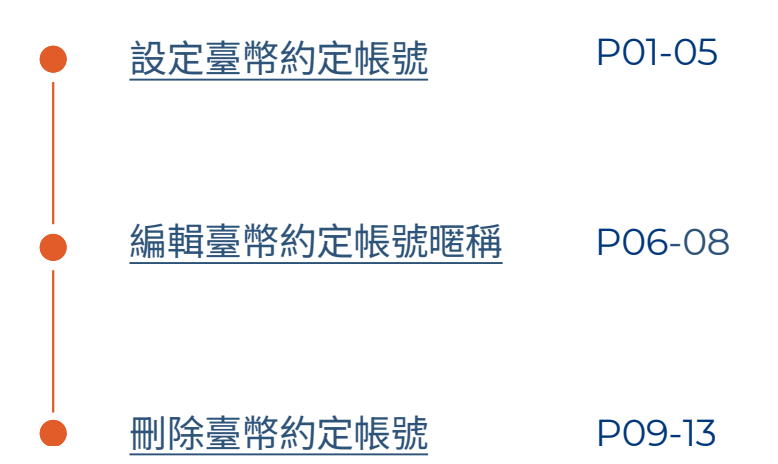

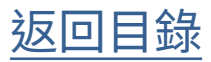

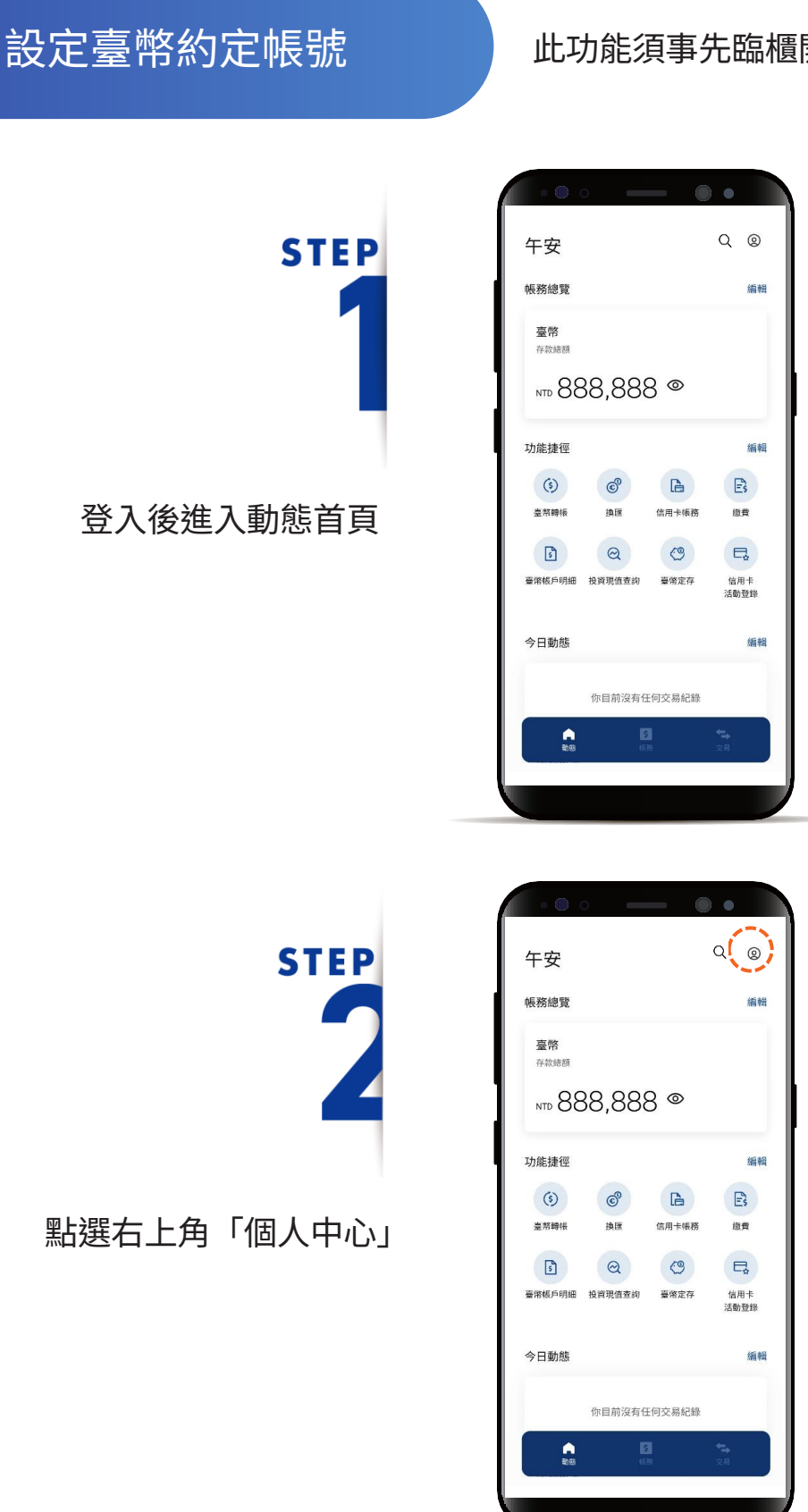

#### 此功能須事先臨櫃開啟線上約定帳號權限

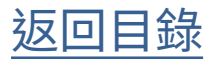

#### 設定臺幣約定帳號

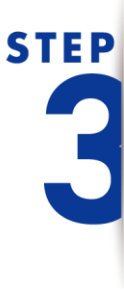

進入「個人中心」後, 點選「設定」

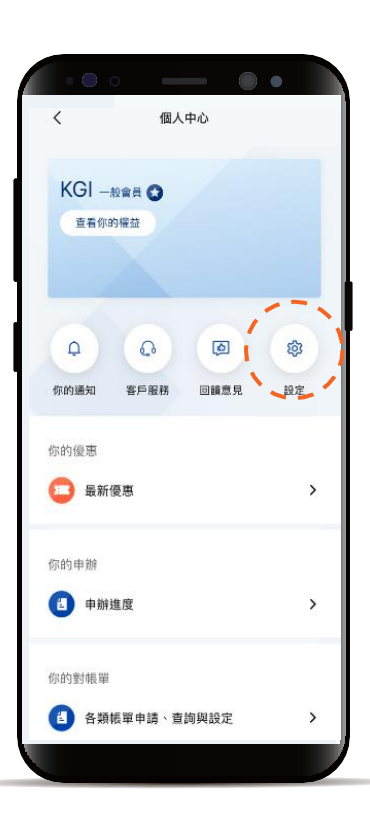

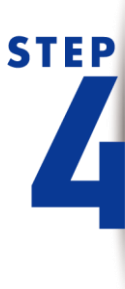

點選「服務設定」後選擇 「臺幣約定轉入帳戶設定」

| • • •    |     |     | • |   |
|----------|-----|-----|---|---|
| <        | 設定  |     |   |   |
| 偏好設定     | ) í | 服務設 | 定 |   |
|          |     | ·   | - |   |
| 個人       |     |     |   |   |
| 個人資料設定/變 | 更   |     | > |   |
| 使用者代號與密码 | 调變更 |     | > |   |
| 快速登入與交易  | 设定  |     | > |   |
|          |     |     |   | 1 |
| 通知       |     |     |   |   |
| 提醒通知設定   |     |     | > |   |
| 基金到價通知設定 | Ê   |     | > |   |
| 基金停損停利設  | Ē   |     | > |   |
| 匯率到價通知設定 | Ē   |     | > |   |
| 繳費通知設定   |     |     | > |   |
|          |     |     |   |   |
|          |     |     |   |   |
|          |     |     |   | / |

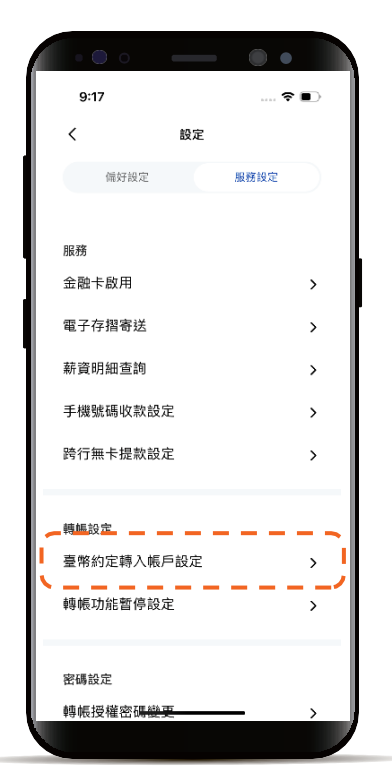

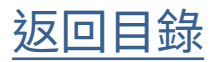

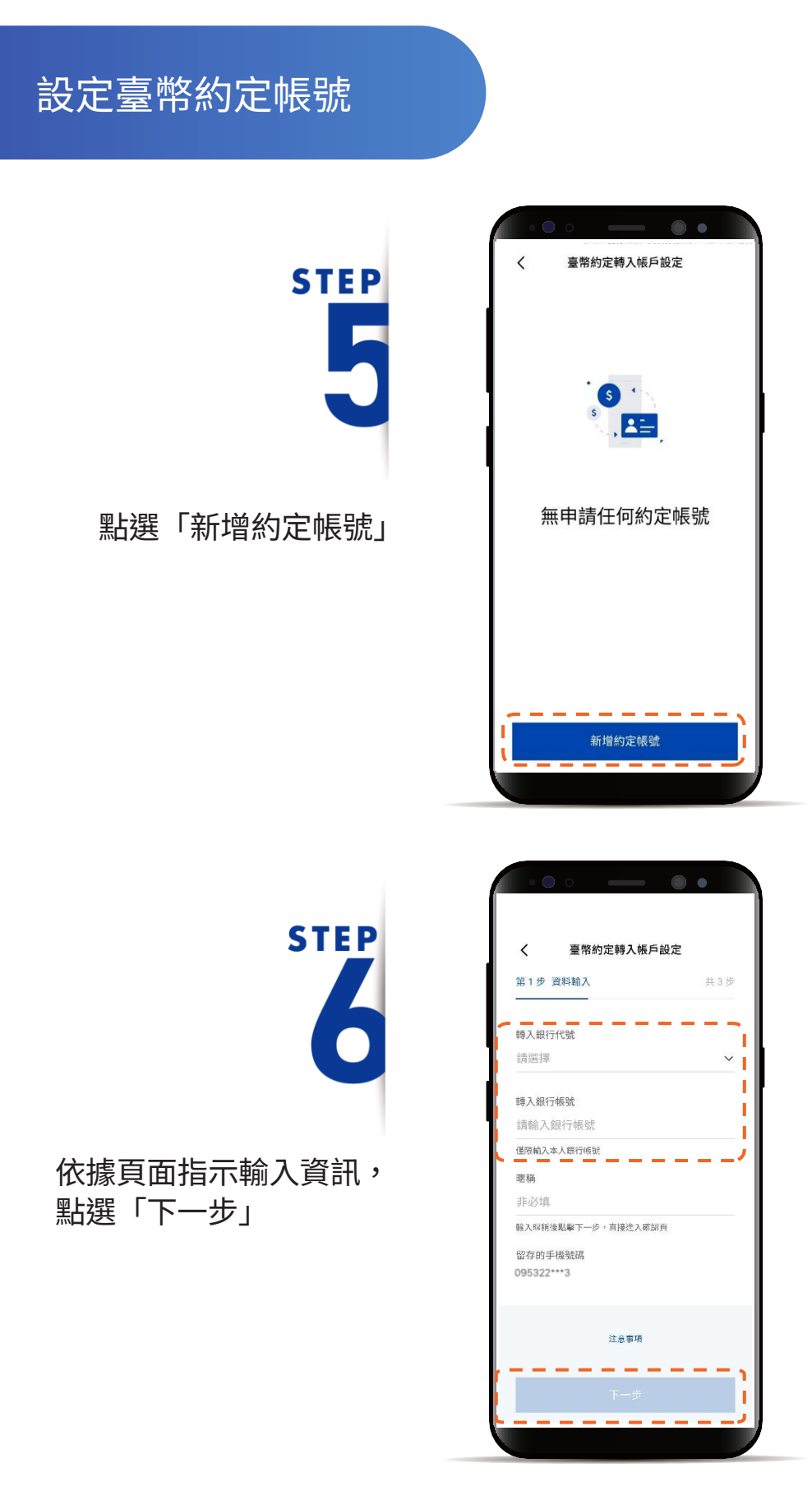

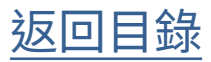

#### 設定臺幣約定帳號

確認欲約定帳戶的輸入資訊, 並點選「下一步」

| 臺幣約定轉刀          | 人帳戶設定           |  |
|-----------------|-----------------|--|
| <b>第2步 資料確認</b> | 共3步             |  |
| 避免詐騙犯罪發生,請勿罪    | 感從他人指示從事交易      |  |
| 臺幣約定轉入          | 帳戶設定            |  |
| 轉入銀行代<br>號      | <b>888</b> 開發銀行 |  |
| 轉入銀行帳號          | 001680          |  |
| 暱稱              | Kaifa           |  |
| 留存的手機號碼         | 0983***317      |  |
|                 |                 |  |
|                 |                 |  |
| 下一封             | 步               |  |
|                 |                 |  |

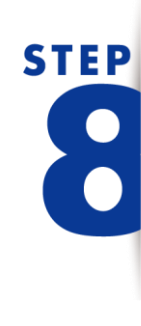

STEP

輸入OTP簡訊驗證碼

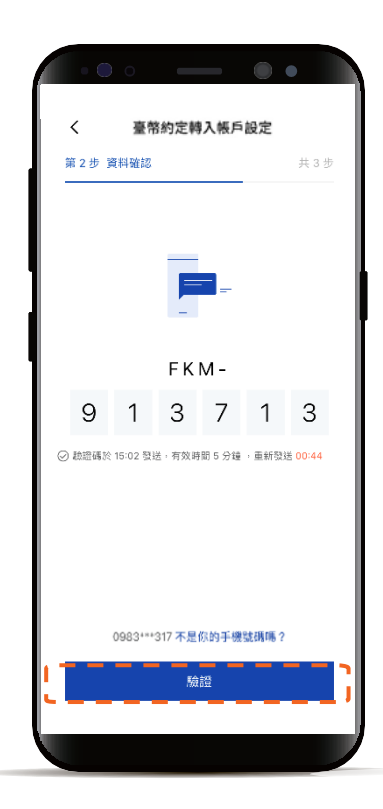

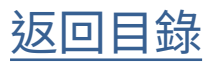

### 設定臺幣約定帳號

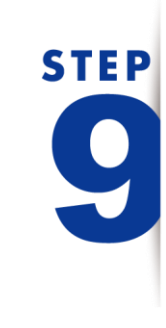

完成 「臺幣約定轉入帳戶設定」

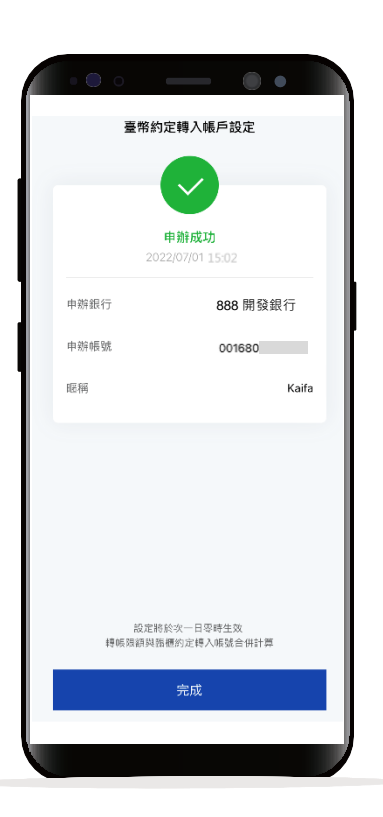

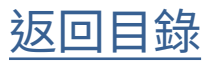

#### 編輯臺幣約定帳號暱稱

STEP

登入後進入動態首頁

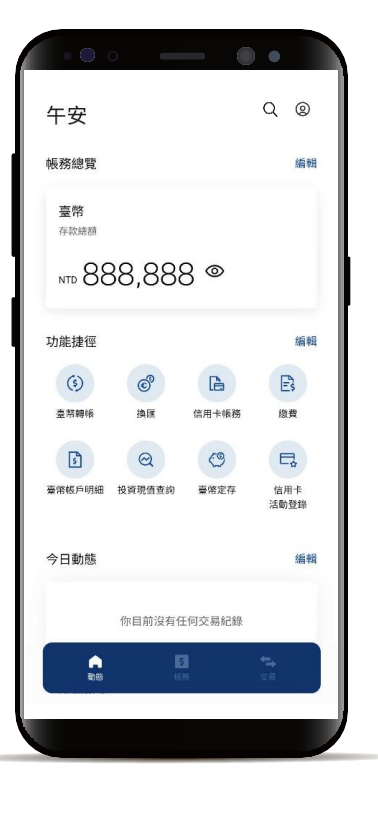

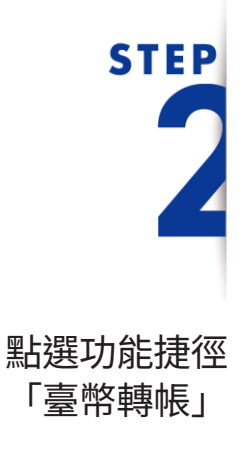

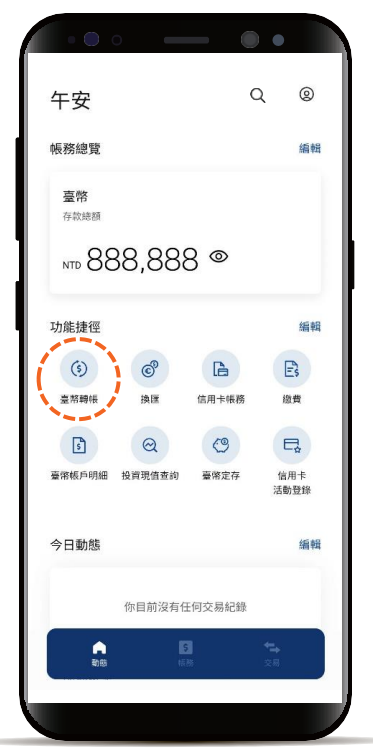

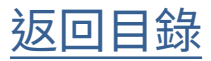

編輯臺幣約定帳號暱稱

**STEP** 

點選「編輯」

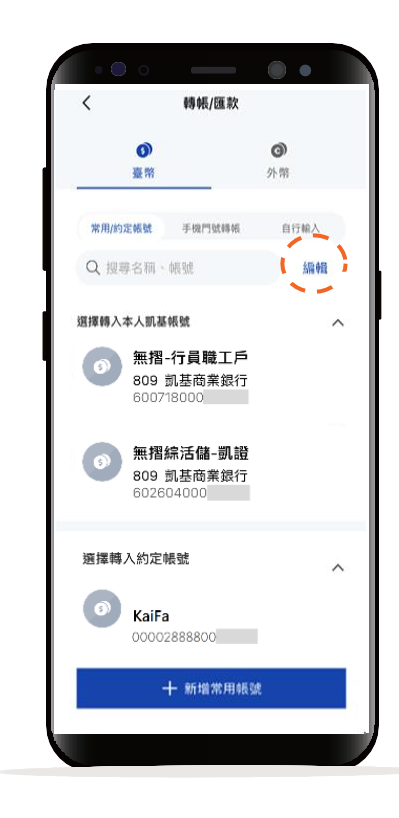

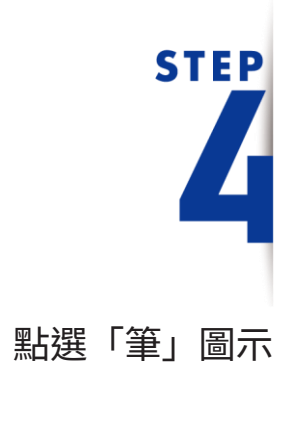

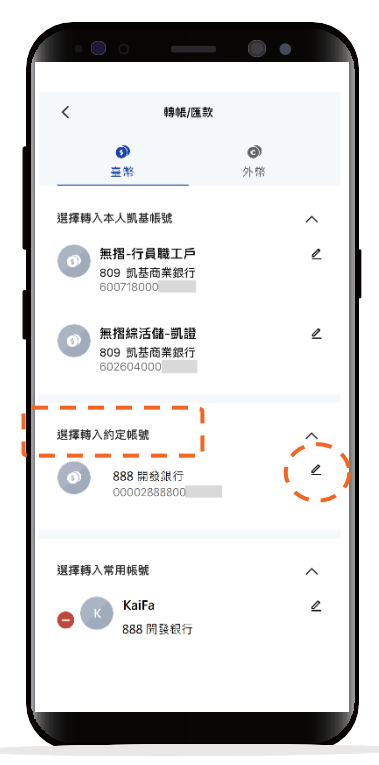

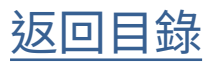

編輯臺幣約定帳號暱稱

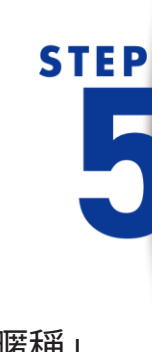

編輯「暱稱」 點選下方「完成」

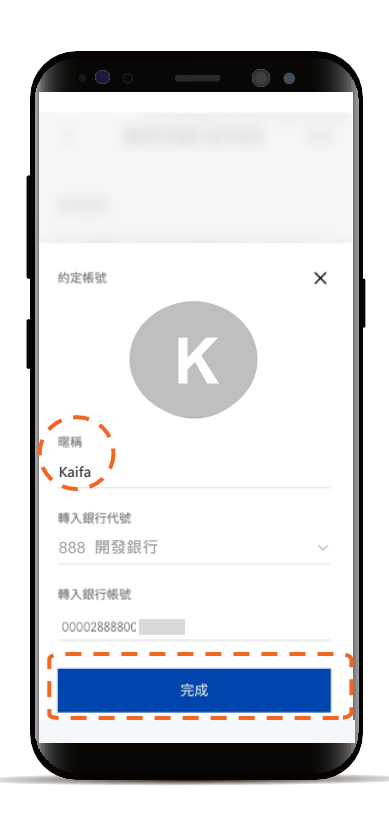

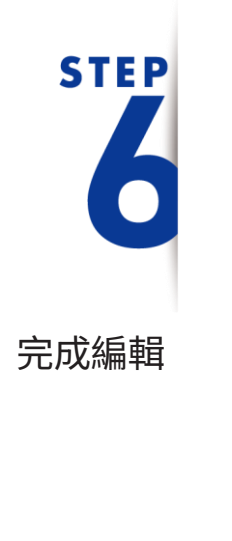

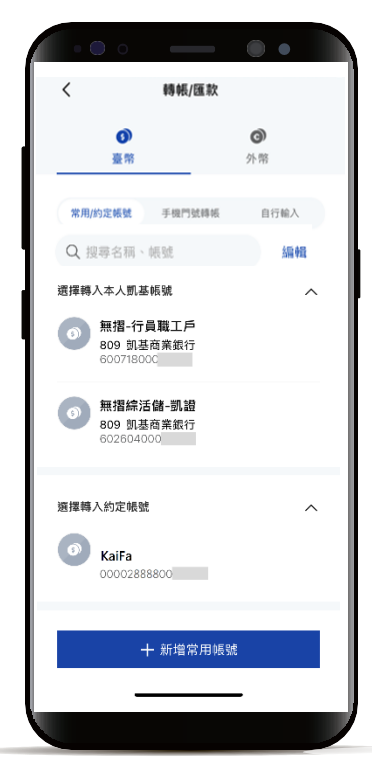

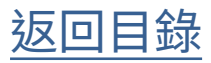

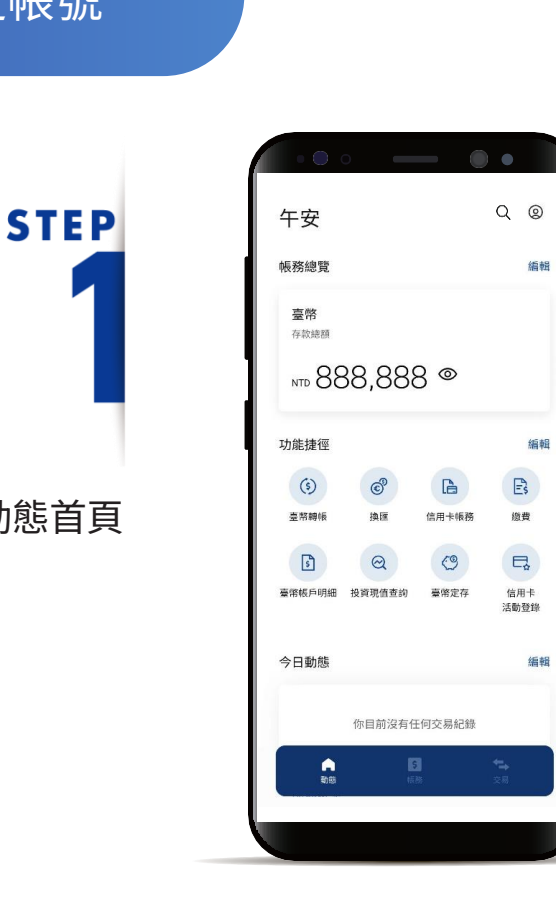

刪除臺幣約定帳號

登入後進入動態首頁

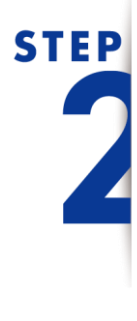

點選右上角「個人中心」

| 左南                |        |        |             |
|-------------------|--------|--------|-------------|
| 十女                |        |        | 4           |
| 帳務總覽              |        |        | 編輯          |
| <b>臺幣</b><br>存款總額 |        |        |             |
| NTD 88            | 38,88  | 3⊚     |             |
| 功能捷徑              |        |        | 編輯          |
| (\$)              | ¢      | B      | E           |
| 臺幣轉帳              | 換匯     | 信用卡帳務  | 缴费          |
| 5                 | Q      | C      |             |
| 臺幣帳戶明細            | 投資現值查詢 | 臺幣定存   | 信用卡<br>活動登錄 |
| 今日動態              |        |        | 編輯          |
|                   | 你目前沒有付 | E何交易紀錄 |             |
|                   |        | 8      |             |

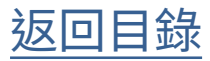

刪除臺幣約定帳號

# STEP

點選「設定」

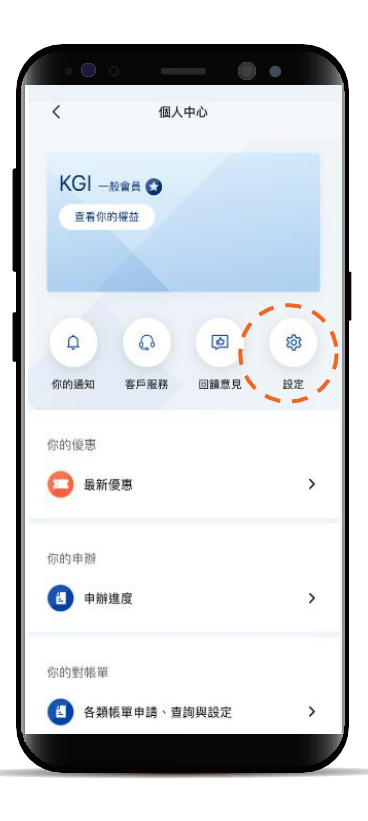

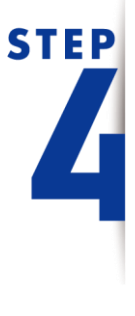

點選「服務設定」後選擇 「臺幣約定轉入帳戶設定」

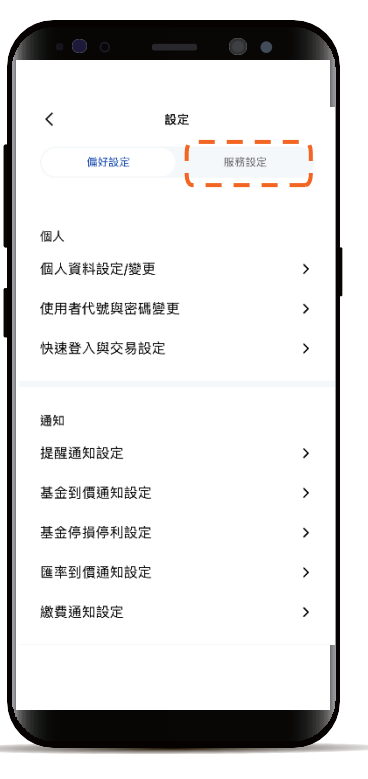

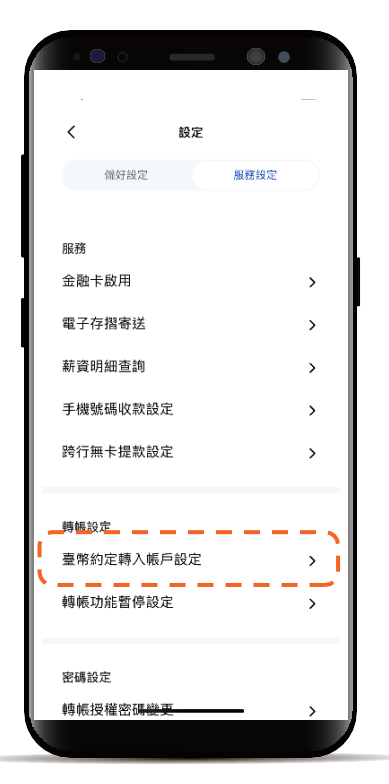

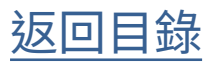

刪除臺幣約定帳號

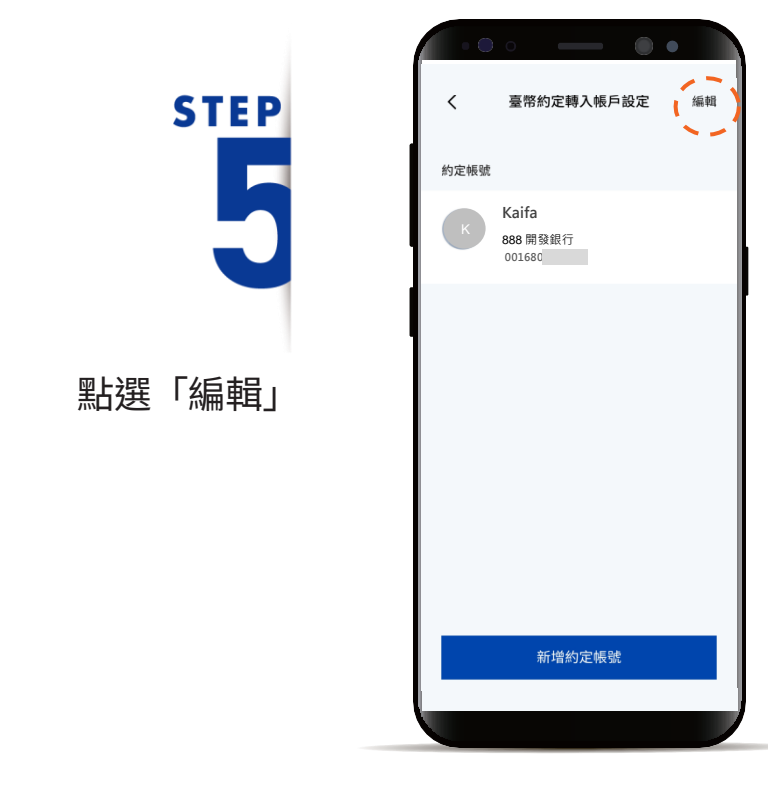

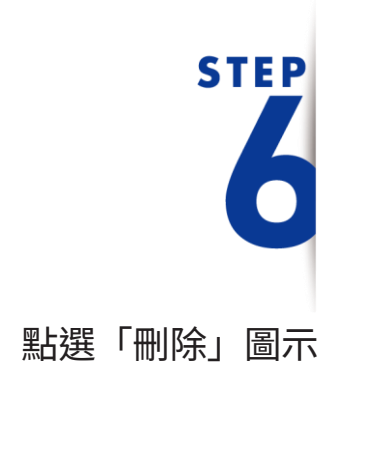

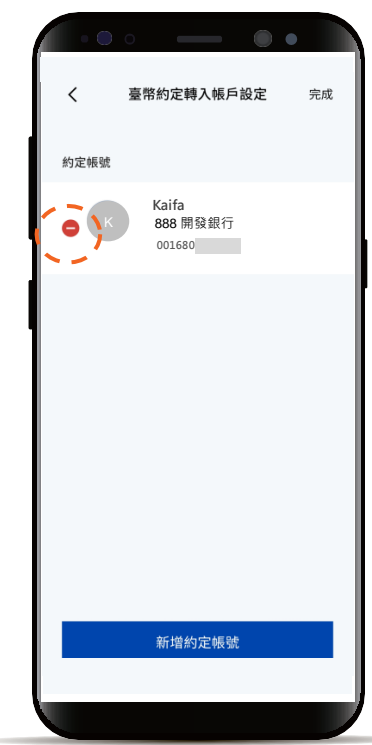

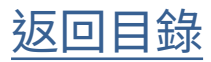

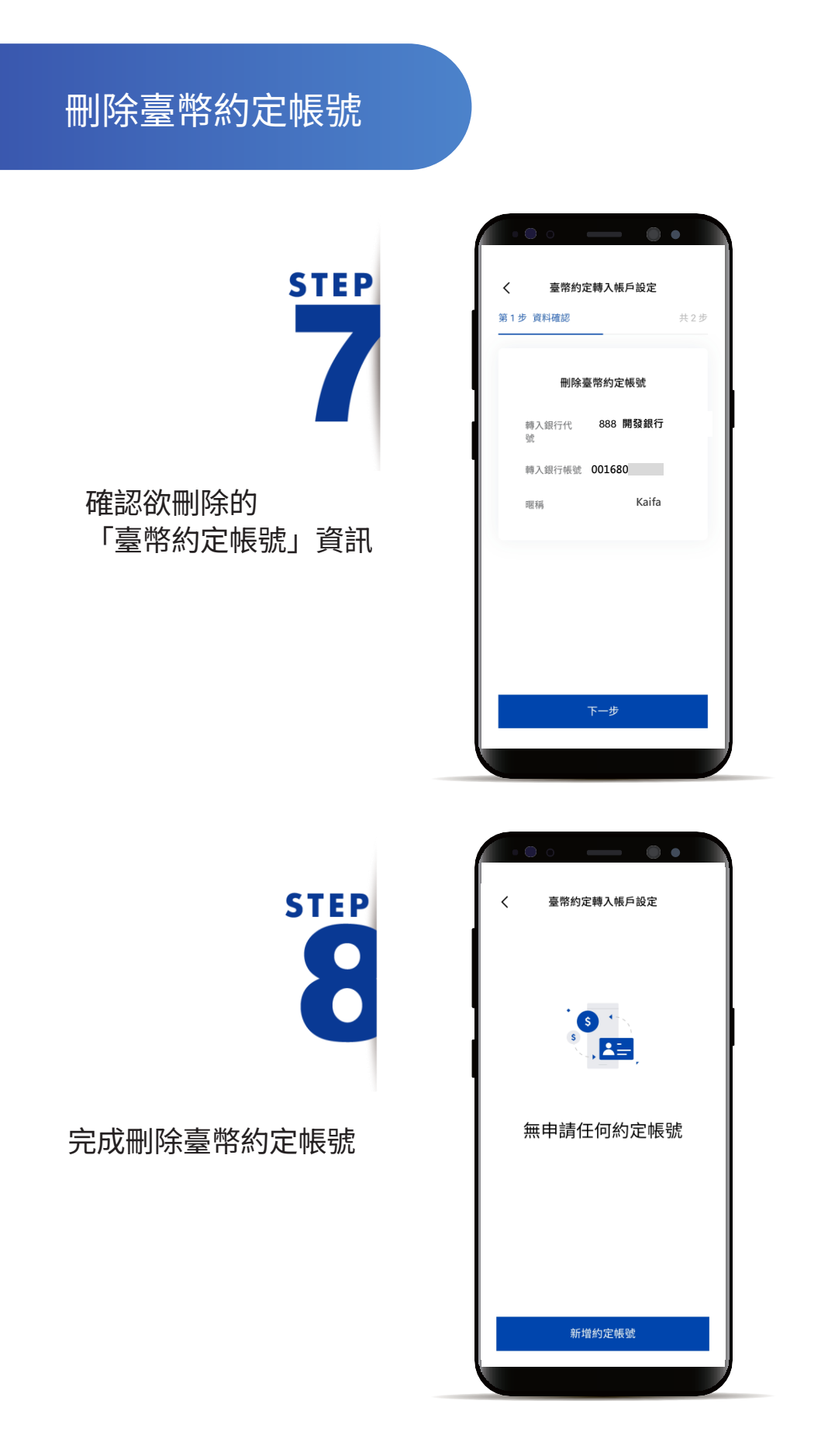

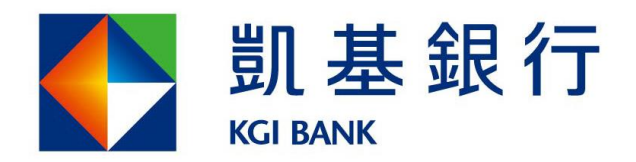

客服專線:(02)8023-9088 www.KGlbank.com.tw